#### 硬件连接

- ▲ 只能使用我们提供的 USB 适配器和黑色数据线进行连接,市面上通用的手机或其他 USB 数据 线不能用来连接我们的产品和设置卡,将导致无法读取的故障;
  - 升级设置卡时,数据线的另一头先不用连接设置卡。

将数据线的一头与 USB 适配器连接,另一头与陀螺仪的数据接口连接(下图以 A3 Super 3 所使用的外置 LED 模块为例),将 USB 适配器插入电脑的 USB 插口,这时,陀螺仪将通电并开始初始化。

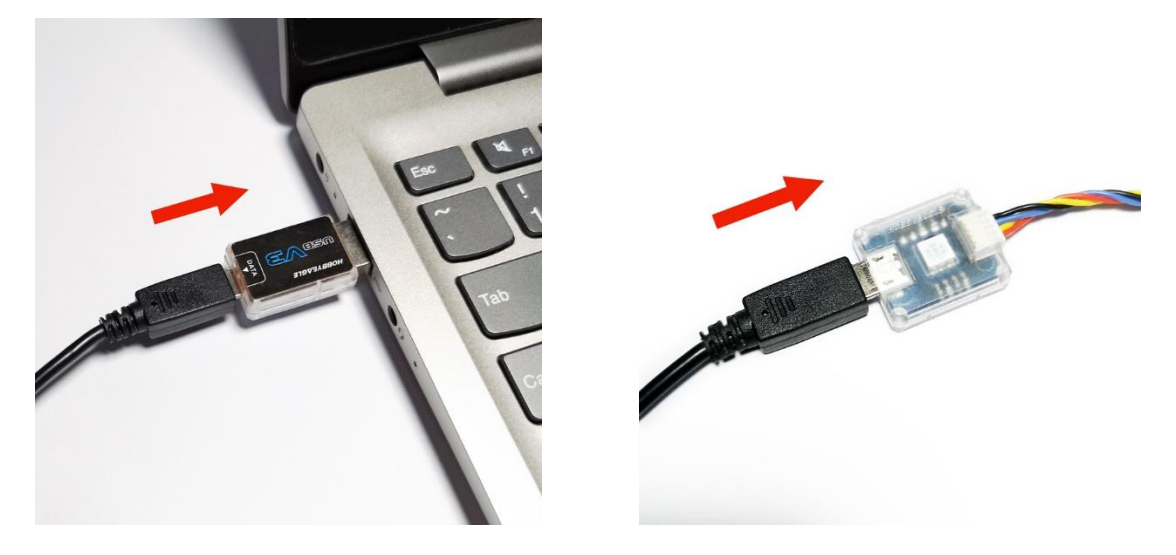

### 打开固件升级向导

运行 HobbyEagle A3 Configurator 程序,在左下角的端口列表中可以选择对应的端口,然后点击欢迎界面的"固件升级"按钮,或者在"设备"菜单下选择固件升级,打开固件升级向导:

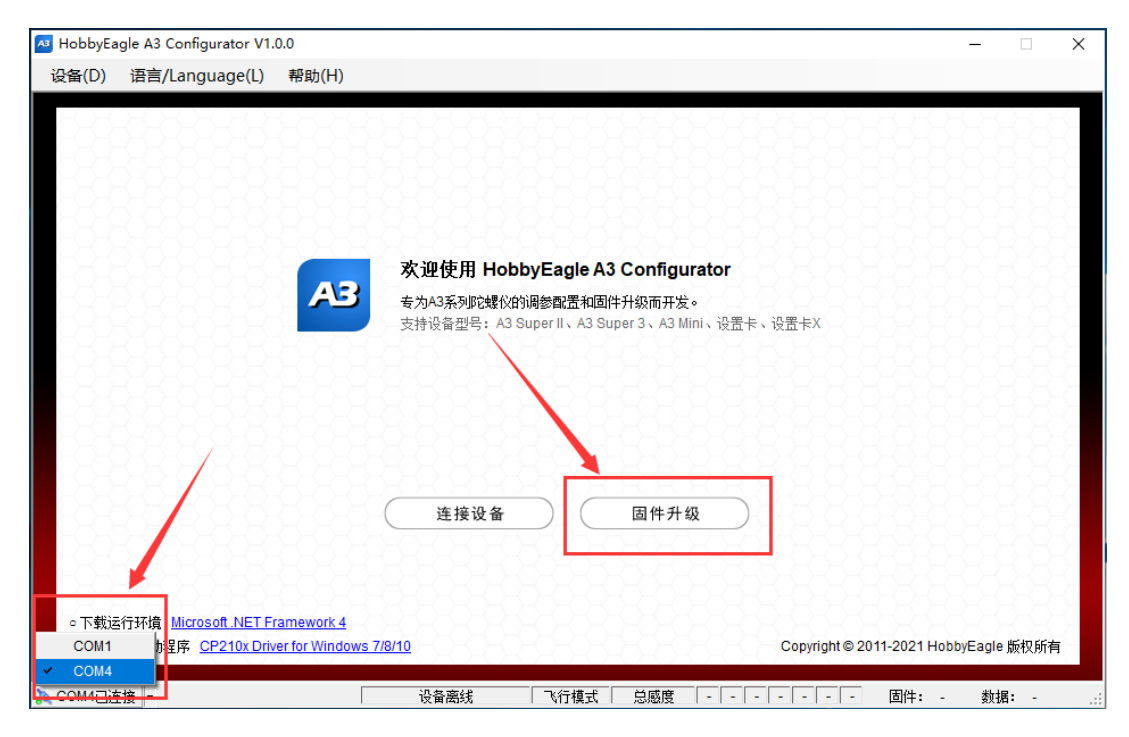

# 在线升级(推荐使用)

在线升级需要联网,软件将自动从服务器上获得最新的固件列表,首先在产品型号下拉框中选择对应的型

### 号,点击 🖸 可以刷新列表:

| 😝 HobbyEagle A3 Configurator V1.0.0                                              |                                                             |                          |                                |                            | - 0          | × |
|----------------------------------------------------------------------------------|-------------------------------------------------------------|--------------------------|--------------------------------|----------------------------|--------------|---|
| 设备(D) 语言/Language(L) 帮助(H)                                                       |                                                             |                          |                                |                            |              |   |
| 在线升级 离线升级                                                                        |                                                             |                          |                                |                            |              |   |
| A3 Super 3                                                                       |                                                             | • 0                      | ❶ 选择您的产品型号                     |                            |              |   |
| 选择您的产品型号<br>A3 Super 2<br>A2 Super 2                                             |                                                             | ¢                        | 1 选择对应的固件版法                    | <i>پ</i>                   |              |   |
| 设置卡<br>设置卡X                                                                      |                                                             |                          |                                |                            | ^            |   |
|                                                                                  |                                                             |                          |                                |                            |              |   |
|                                                                                  |                                                             |                          |                                |                            | ~            |   |
| 注意事项                                                                             |                                                             |                          |                                |                            |              |   |
| 。在线升级需要联网,请确保您的电脑<br>。更新过程中不要断开设备的连接或关<br>。如果点击【开始升级】按钮后,出现<br>。如果更新过程意外中止导致设备无法 | 已经连接互联网。<br>闭本软件,直至更新完成。<br>"请连接目标设备…"的提示,<br>启动,请先拔下设备,然后点 | 请先断开数据线与设备<br>击【开始升级】,当出 | 的连接,然后再次将设备<br>"现 "请连接目标设备…" # | 备插入即可进入更新引导<br>是示时再次插入设备即F | 异程序。<br>可修复。 |   |
|                                                                                  |                                                             |                          |                                |                            |              |   |
|                                                                                  |                                                             |                          |                                | 开始升级                       | 关闭           | ] |
| A COM4已连接 →                                                                      | 设备离线                                                        | 模式 总感                    |                                | 固件:                        | 数据:          | : |

# 然后在固件列表中选择对应的固件版本,点击 🖸 可以刷新列表:

|                                                                                                    | _      |   |
|----------------------------------------------------------------------------------------------------|--------|---|
| HobbyEagle A3 Configurator V1.0.0                                                                                                  | -      | × |
| 设备(D) 语言/Language(L) 帮助(H)                                                                                                    |        |   |
|                                                                                                    |        |   |
| 在线升级   离线升级                                                                                                    |        |   |
|                                                                                                    |        |   |
| A3 Super 3  _ C 0 進程総約产品型号                                                                                                    |        |   |
| A3S3 Firmware V2.2 (Build 19.0623) 2019/6/23                                                                                       |        |   |
| 选择对应的固件版本                                                                                                    |        |   |
| A3S3 Firmware V2.2 (Build 19.0623) 2019/6/23                                                                                       | ^      |   |
| A3S3 Firmware V2.1 (build 19.0303)_2019/3/3<br>A3S3 Firmware V2.0 (Build 18.0615)_2018/6/15                                        |        |   |
|                                                                                                    |        |   |
|                                                                                                    |        |   |
|                                                                                                    | $\sim$ |   |
| · 注意市伍                                                                                                    |        |   |
| 江息争哭                                                                                                    |        |   |
| ○ 在线升级需要联网,请确保您的电脑已经连接互联网。<br>                                                                                                    |        |   |
| ○更制过程甲不要断开设备的连接现天闭本软件,且至更新元城。 ○加甲方击【□环络孔43】按照后、中理《志法按用行识条》的根子、法生的工数据代告识条的法按、然后面为按识条括》即可进》再新引导程度                                    |        |   |
| ○如来点面、开加升级】按钮片,马吻(月压按目标设置可缩小,月元两开数编线与设置可压按,然后与《行设置加入冲包运入更新引导性用。<br>。如果更新讨程章林由止导致设备无法自动,请先指下设备。然后占击【开始升级】,当出现"请连接目标设备"提示时更次插入设备即可修复 |        |   |
|                                                                                                    |        |   |
|                                                                                                    |        |   |
|                                                                                                    |        |   |
|                                                                                                    |        |   |
|                                                                                                    |        |   |
| · · · · · · · · · · · · · · · · · · ·                                                                                              | 关闭     |   |
|                                                                                                    |        |   |

#### 点击"开始升级"按钮:

| A HobbyEagle A3 Configurator V1.0.0 —                                                                                                    |      | ×  |
|----------------------------------------------------------------------------------------------------|------|----|
| 设备(D) 语言/Language(L) 帮助(H)                                                                                                    |      |    |
| 在线升级 嘉线升级                                                                                                    |      |    |
| Pred 138 - Carry 138                                                                                                    |      |    |
| A3 Super 3       ● 進择您的产品型号                                                                                                    |      |    |
| A3S3 Firmware V2.2 (Build 19.0623)_2019/6/23                                                                                                    |      |    |
| 【修改内容】<br>V2.2修复了一些小问题。                                                                                                    | ^    |    |
| 【注意事项】<br>1、您可以采取在线或离线两种升级方法,若采用离线升级,请先下载离线固件包;<br>2、固件升级不会改变的线化的当前设置,但还是建议您在升级完成后确认设置是否正确;<br>3、设置卡和PC调参软件无需升级,请继续使用PC调参软件V2.0和设置卡固件V4.0;                                                           | ~    |    |
| 注意事项                                                                                                    |      |    |
| ○在线升级需要联网,请确保您的电脑已经连接互联网。<br>○更新过程中不要断开设备的连接或关闭本软件,直至更新完成。<br>○如果点击【开始升级】按钮后,出现"请连接目标设备…"的提示,请先断开数据线与设备的连接,然后再次将设备插入即可进入更新引导程序。<br>○如果更新过程意外中止导致设备无法启动,请先拔下设备,然后点击【开始升级】,当出现"请连接目标设备…"提示时再次插入设备即可修复。 |      |    |
|                                                                                                    |      |    |
| 一日<br>一日<br>一日<br>一日<br>一日<br>一日<br>一日<br>一日<br>一日<br>一日                                                                                                    | 关闭   |    |
|                                                                                                    | 据: - | .: |

如果此时陀螺仪已经与数据线连接并在待机状态,设备将自动重启并开始更新:

| A3 Super 3                                                                                 | (Build 10.0623), 201                                         | 0/6/23                                         | 5                             | <ol> <li>选择您的产品型</li> <li>选择您的产品型</li> </ol> | E<br>te st                 |                |                  |
|--------------------------------------------------------------------------------------------|--------------------------------------------------------------|------------------------------------------------|-------------------------------|----------------------------------------------|----------------------------|----------------|------------------|
| 【修改内容】<br>V2.2修复了一些小问题。                                                                    | (Build 19.0023)_201                                          | 310120                                         |                               | V entailenyenn                               | w-7                        |                | ^                |
| 【注意事项】<br>1、您可以采取在线或离:<br>2、固件升级不会改变的<br>3、设置卡和PC调参软件                                      | 线两种升级方法,若采用<br>螺仪的当前设置,但还是<br>无需升级,请继续使用P                    | 离线升级,请先下载离<br>建议您在升级完成后确<br>C调参软件V2.0和设置-      | 线固件包;<br>认设置是否正确;<br>卡固件V4.0; |                                              |                            |                | ¢                |
| 注意事项                                                                                       |                                                              |                                                |                               |                                              |                            |                |                  |
| <ul> <li>在线升级需要联网,前</li> <li>更新过程中不要断开前</li> <li>如果点击【开始升级】</li> <li>如果更新过程意外中」</li> </ul> | δ确保您的电脑已经连接;<br>δ备的连接或关闭本软件<br>Ⅰ 按钮后,出现 "请连接目<br>上导致设备无法启动,请 | 豆联网。<br>,直至更新完成。<br>1标设备…"的提示,请领<br>先拔下设备,然后点击 | 先断开数据线与设备<br>【开始升级】,当出        | 的连接,然后再次将<br>现"请连接目标设备…                      | 设备插入即可进入更新∈<br>■提示时再次插入设备局 | 导程序。<br>  可修复。 | ľ                |
| 正在更新,请稍候                                                                                   |                                                              |                                                |                               |                                              | 17% (80                    | 64/48640字=     | 节 <mark>)</mark> |

如果是为设置卡进行升级,由于设置卡还未与数据线连接,将弹出"请连接目标设备……"的提示(如下图),此时将数据线的另一头插入设置卡的数据接口即可开始更新:

| Mental HobbyEagle A3 Configurator V1.0.0 –                                                                                                    |       | × |
|----------------------------------------------------------------------------------------------------|-------|---|
| 设备(D) 语言/Language(L) 帮助(H)                                                                                                    |       |   |
| 在线升级 离线升级                                                                                                    |       |   |
|                                                                                                    |       |   |
| A3 Super 3  I 2 0 進祥総的产品型号                                                                                                    |       |   |
| A3S3 Firmware V2.2 (Build 19.0623)_2019/6/23 👤 👌 進养対应的圖件版本                                                                                                    |       |   |
| 【修改内容】<br>V2.2修复了一些小问题。                                                                                                    | ^     |   |
| 【注意事项】<br>1、您可以采取在线或离线两种升级方法,若采用离线升级,请先下载离线固件包;<br>2、固件升级不会改变陀螺仪的当前设置,但还是建议您在升级完成后确认设置是否正确;<br>3、设置卡和PC调影软件无需升级,请继续使用PC调影软件V2.0和设置卡固件V4.0;                                                           | ~     |   |
| 注意事项                                                                                                    |       |   |
| 。在线升级需要联网,请确保您的电脑已经连接互联网。<br>。更新过程中不要断开设备的连接或关闭本软件,直至更新完成。<br>。如果点击【开始升级】按钮后,出现"请连接目标设备…"的提示,请先断开数据线与设备的连接,然后再次将设备插入即可进入更新引导程序。<br>。如果更新过程意外中止导致设备无法启动,请先拔下设备,然后点击【开始升级】,当出现"请连接目标设备…"提示时再次插入设备即可修复。 | •     |   |
| 请连接目标设备,升级将自动开始                                                                                                    |       |   |
| した。<br>「「「」」<br>「」」<br>「」」<br>「」」<br>「」」<br>「」」<br>「」」                                                                                                    | 关闭    |   |
| 】 COM4已连接 ▼                                                                                                    | 数据: - | : |

耐心等待更新完成,中途不要断开设备与数据线的连接,升级完成后点击"确定"按钮,陀螺仪或设置卡即可正常使用:

| 😝 HobbyEagle A3 Configurator V1.0.0                                                                                                    |                                                         |                                        |                                |                          | - [         | ×    |
|----------------------------------------------------------------------------------------------------|---------------------------------------------------------|----------------------------------------|--------------------------------|--------------------------|-------------|------|
| 设备( <u>D</u> ) 语言/Language( <u>L</u> ) 帮助( <u>H</u> )                                                                                                    |                                                         |                                        |                                |                          |             |      |
| 在线升级 离线升级                                                                                                    |                                                         |                                        |                                |                          |             |      |
| A3 Super 3                                                                                                    |                                                         | • ¢                                    | ● 选择您的产品型号                     |                          |             |      |
| A3S3 Firmware V2.2 (Build 19.0623                                                                                                    | _2019/6/23                                              | - 0                                    | 1 选择对应的固件版本                    |                          |             |      |
| 【修改内容】<br>V22修复了一些小问题。<br>【注意事项】<br>1、您可以采取在线或离线两种升级方法,<br>2、固件升级不会改变吃螺仪的当前设置,<br>3、设置卡和PC调参软件无需升级,请继续<br>注意事项                                                                           | 请注意<br>若采用离线升级,<br>旦过是建议您在升<br>使用PC调参软作                 | ×<br>固件更新成功!                           |                                |                          | ~           |      |
| <ul> <li>         • 在线升级需要联网,请确保您的电脑已:         • 更新过程中不要断开设备的连接或关闭:         • 如果点击【开始升级】按钮后,出现,谓         • 如果更新过程意外中止导致设备无法自:         • 如果更新过程意外中止导致设备无法自:         •         </li> </ul> | 径连接互联网。<br>本软件,直至更新元购。<br>注接目标设备…"的提示,)<br>力,请先拔下设备,然后点 | 请先断开数据线与设备<br>青先断开数据线与设备<br>击【开始升级】,当出 | 的连接,然后再次将设备。<br>现 "原连接目标设备…" 提 | 插入即可进入更新引导<br>示时再次插入设备即可 | 程序。<br>]修复。 |      |
|                                                                                                    | 机发露线                                                    |                                        | *                              | 开始升级                     | ¥48         | त्री |

#### 离线升级

在"离线升级"界面,先选择一个本地固件文件,文件以\*.bin为结尾,然后点击"开始升级"按钮,其他步骤与在线升级相同:

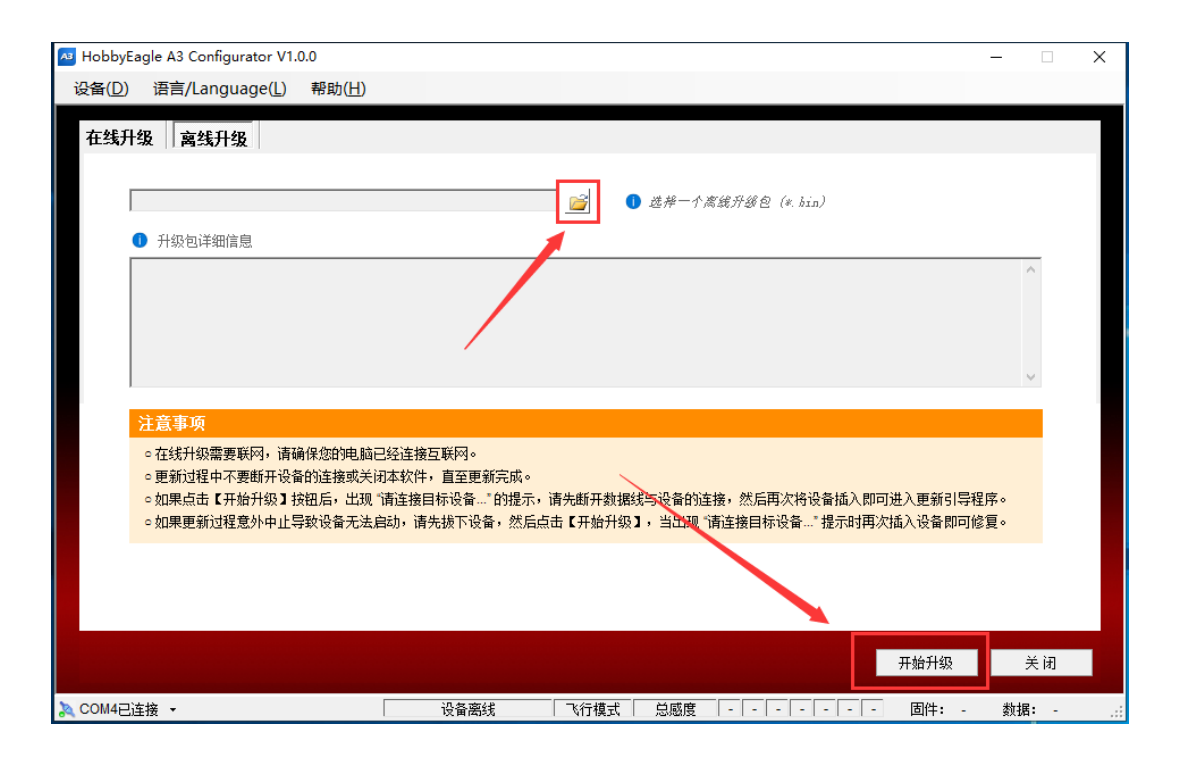

### 故障处理

如果在升级过程中由于意外或者数据线断开导致升级中止,设备无法正常启动,可以按以下步骤进行修复:

- 1. 先断开陀螺仪或设置卡与数据线的连接;
- 2. 重新点击"开始升级"按钮;
- 3. 当出现"请连接目标设备……"提示界面时,将数据线重新插入陀螺仪或设置卡的数据接口,升级会重新开始。